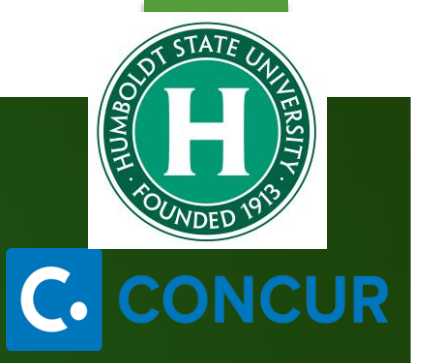

## Concur Travel & Expense Concur Training - Overview

## Concur Training Agenda

#### Today's meeting will cover:

- Concur Overview
  - > How to Login and Navigate
  - > User Profile Setup
  - Completing a Travel Request
  - Completing an Expense Report
  - > Approval Workflow Process
  - > Q&A

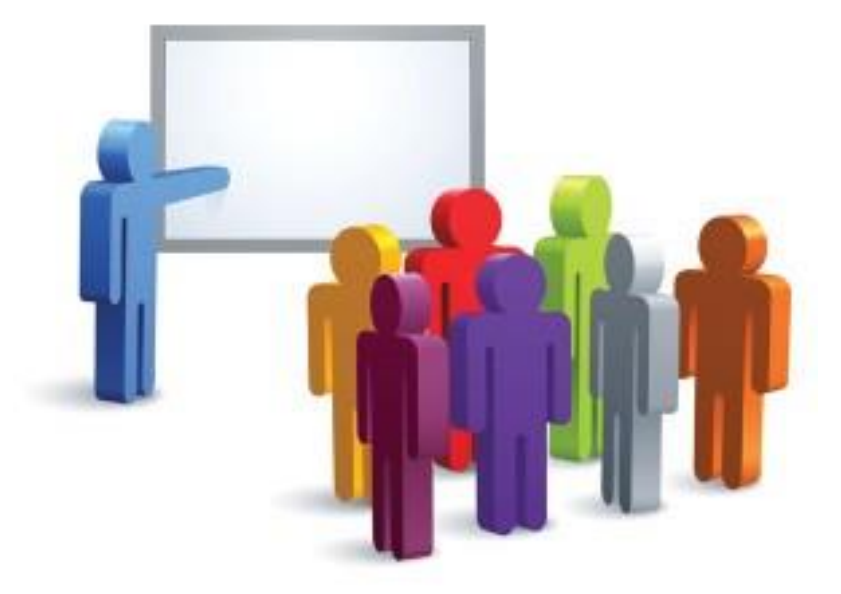

## Concur Overview

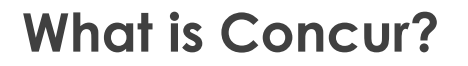

- Concur is a comprehensive web based tool that integrates travel request and expense reporting with a complete travel booking solution for higher education business travel.
- Concur also offers the Concur Mobile App to manage your expenses and business travel on your mobile device and/or tablet.

#### Concur Overview

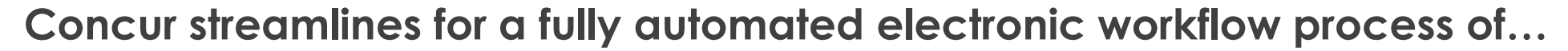

- ✓ Travel reimbursements
- ✓ US Bank State Travel Card transactions
- ✓ Domestic & International travel approvals
- Travel Advance (Exceptional circumstance)

#### Concur Overview

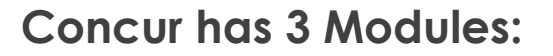

- Request (Travel Request) (Replaces the Travel Requisition or Travel PO) is required to obtain preapproval of your travel prior to making any travel reservations.
- Travel (Concur Travel) Concur Travel should be used to book airfare and make rental car and hotel reservations through the University's travel management company (TMC), Christopherson Business Travel (CBT) either by using the online booking tool or booking directly with a CBT agent.
- Expense (Expense Report) (Replaces the Travel Claim) is required to request reimbursement for out-of-pocket expenses, and to reconcile any university prepaid transactions including US Bank State Travel Card transactions.
- All Travel Request and Expense Reports will go through an integrated approval workflow in Concur.

## C. CONCUR

## Concur Overview

#### Benefits of Concur....

- ✓ Seamless travel and expense experience
- Improved visibility of travel expense and approval status
- Quicker employee reimbursement
- Easier receipt capture and documentation by upload/scan to expense report
- Email notifications and reminders of submissions and approvals at designated timed intervals
- ✓ Minimize out-of-pocket expenses for airfare when booking through Concur Travel and using the US Bank State Travel Card for other business expenses.
- Convenience through built-in automated features for travel policy compliance, CSU and campus specific policies, mileage calculation, currency conversion, etc.

#### The Travel Process

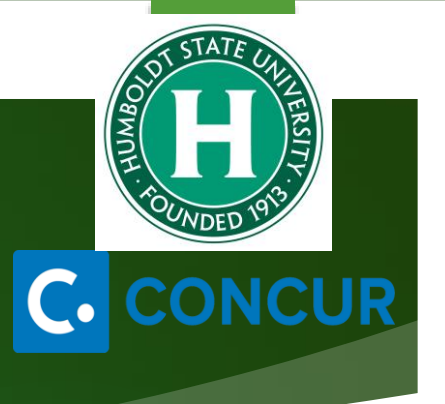

Step 1:

Complete Travel Request. Once approved.... Step 2:

Book Travel (via Concur Travel or outside Concur) Step 3:

Complete and submit Travel Expense Report after trip return.

### US Bank Travel Ghost Card

- A new US Bank Travel ghost card account has been created for use in Concur. The card will be linked to user profiles when using Concur Travel.
- The US Bank travel ghost card account number is hidden and can only be used for university business travel in Concur.
- > Only airfare can be charged to the US Bank Travel ghost card. Hotel and car rental reservations will need to present a physical credit card in person at the time of payment (Individual State Travel Card).
- > US Bank travel ghost card transactions will upload to the traveler's Concur account where they can attach them to an Expense Report.

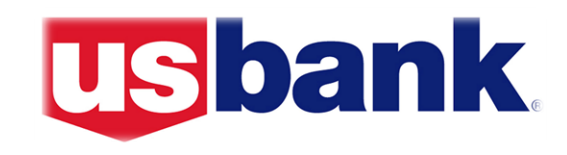

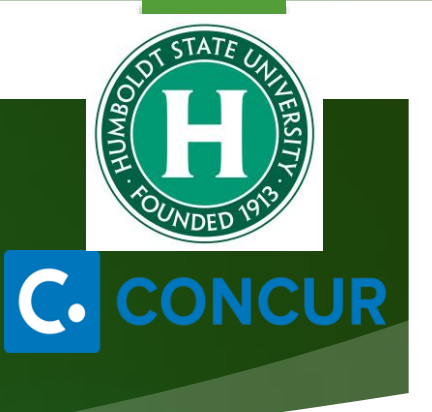

## US Bank Individual State Travel Cards

- New individual US Bank State Travel Cards will be issued to all individuals who travel, with the approval of their supervisor. The card will be entered into user profiles when using Concur Travel.
- The US Bank individual State Travel Cards will be an only be used for university business travel in Concur (Lodging, Car Rental & Fuel, Parking, Ground Transportation, Meals, etc.)
- All business related expense should go onto this card to help reduce outof-pocket expenses.
- US Bank individual State Travel Card transactions will upload to the traveler's Concur account where they can attach them to an Expense Report.

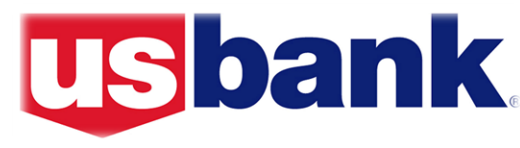

# C. CONCUR

#### Approval Workflow

- All Travel Requests and Expense Reports will go through an automated workflow process.
- The Budget Approver has been designated by your Department Head and is based on Dept. ID/fund combination.
- > The **"Reports To" Approver** is your direct report provided by HR.
- Depending on Travel Type and Travel Destination, additional approvals may be required for Travel Request.
- In addition to required approvals, users and/or approvers can add additional approvers to the workflow to any particular Travel Request and/or Expense Report.

## C. CONCUR

#### Accessing Concur

- Eligible Humboldt State University employees are already setup to use Concur. If you are not able to access Concur, please contact the University Concur Coordinator @ <u>travel@Humboldt.edu</u>.
- > To access Concur, go to the link that was provided to you when your travel card was approved.
- Prior to using Concur, please review and complete your User Profile. Setting up your profile is important so that all the information in Concur is current and accurate for booking travel and getting the most out of the Concur Travel & Expense System.

## Navigating Concur Homepage

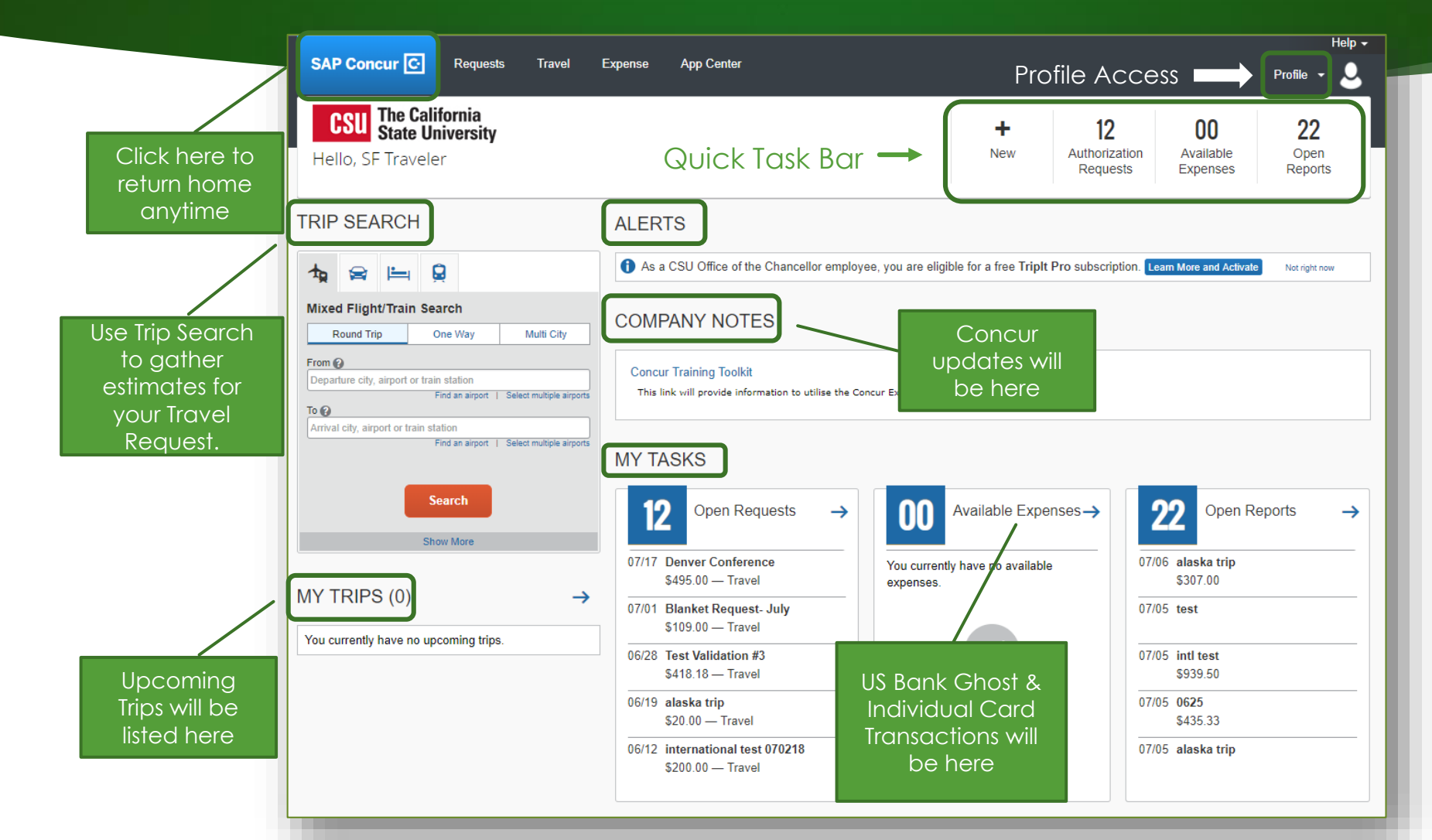

#### **Completing User Profile**

 On the Concur Homepage, Click on
 Profile > Profile Settings.

#### > Profile Options:

Your Information

Ni

- Travel Settings
- Request Settings
- Expense Settings
- > Other Settings

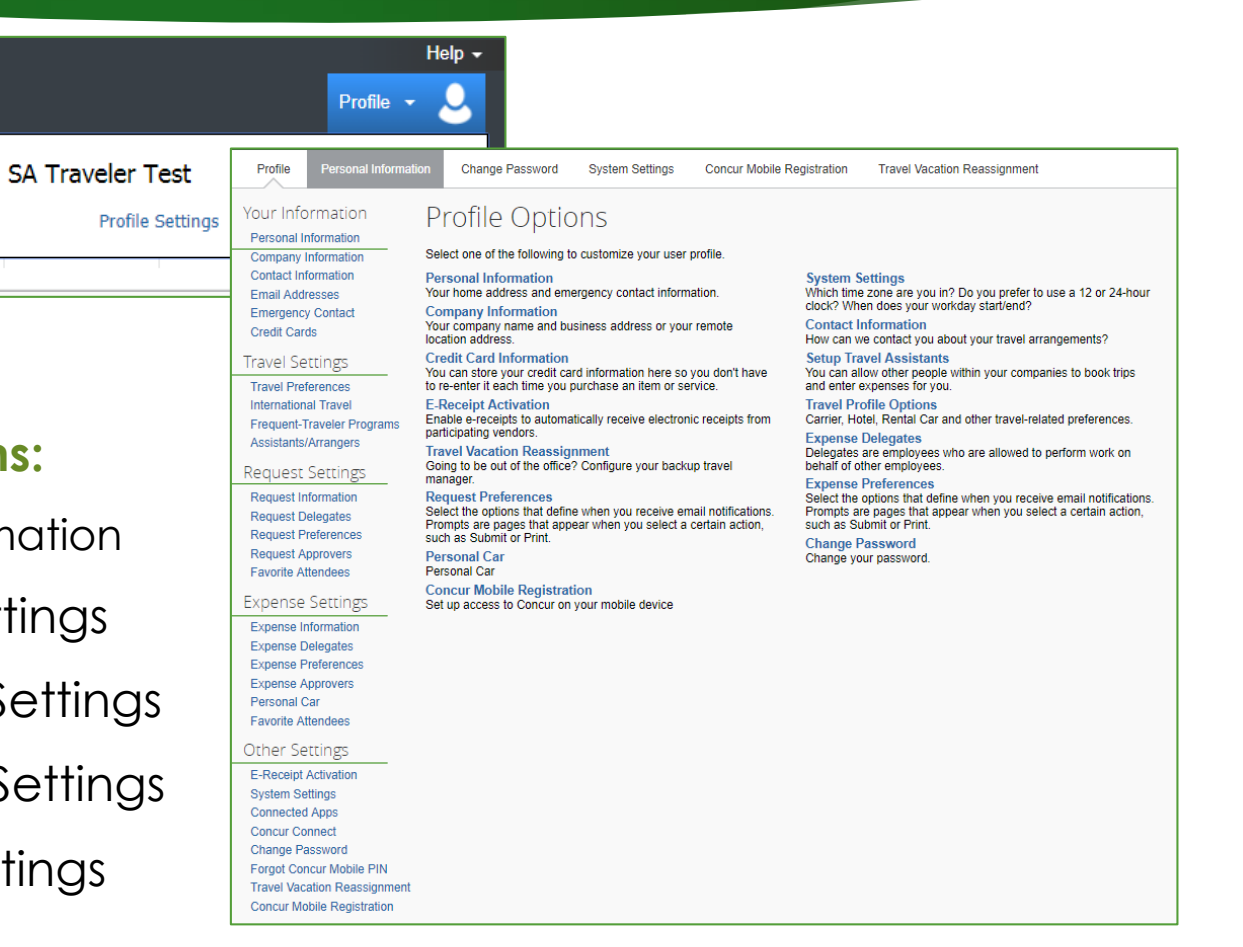

#### Personal Information

#### > Name-

- Make sure your name is identical to the name on your photo identification if using Concur Travel to book airfare as the name in the system will be the name provided on your ticket. Otherwise, contact the Concur Coordinator prior to booking your airfare.
- > Contact Information-
  - A work <u>or</u> home phone number is required.
- Email Addresses-
  - Your email address has been provided by HR. You can add additional email addresses.
  - You will want to verify your email address to be able to forward travel plans and receipt images to Concur.

#### Request/Expense Settings

The following categories can be found in both Request Settings and Expense Settings. Once you assign it to one setting, it will automatically be assigned to the other, except for Preferences (Email)...

| Settings                                            | Descriptions                                                                                                    |
|-----------------------------------------------------|----------------------------------------------------------------------------------------------------|
| Preferences (Email)                                 | <ul> <li>Select options that define when you want to receive email notifications.</li> <li>Actual setting selections are different in both Request and Expense.</li> </ul>                                                                                    |
| Information (chartfield) & Approvers ("Reports to") | <ul> <li>You can view this information. You cannot update this information, however<br/>you can change the chartfield on the actual Travel Request and Expense<br/>Report. "Reports to" Approver is your direct report provided by HR.</li> </ul>             |
| Delegates                                           | <ul> <li>By assigning permissions to a delegate, you are assigning permissions for<br/>Request and Expense.</li> </ul>                                                                                                    |
| Favorite Attendees                                  | <ul> <li>Attendees added to Request will also be added to Expense. The Attendee<br/>functionality can be used to enter attendee names that are present at a travel<br/>business entertainment event (Hospitality related).</li> </ul>                         |
| Personal Car (Under Expense<br>Settings Only)       | <ul> <li>In order to claim personal car mileage on an expense report, you need to add<br/>a car to your profile. The Vehicle ID is your license plate #. Mileage Rate Type is<br/>Personal (CSU current standard reimbursement rate) or Athletics.</li> </ul> |

#### Delegate Permissions

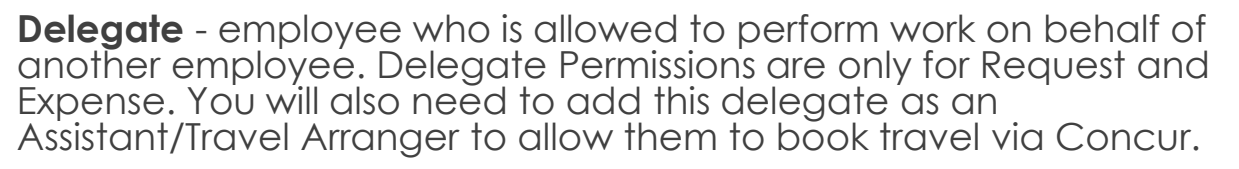

#### > <u>Traveler Permissions:</u>

- Prepare Travel Requests and Expenses Reports
- ✓ View Receipt Images
- Receive a copy of Email Notifications (No approval emails)
- Approver Permissions: Approvers will have additional approval permissions to assign to a delegate.
  - Approve Travel Requests and Expenses Reports without date constraints
  - Approve Temporarily (beginning/end date required)
  - Preview Travel Request/Expense Report for Approver prior to Approval
  - Receive a copy of Approval Email Notifications

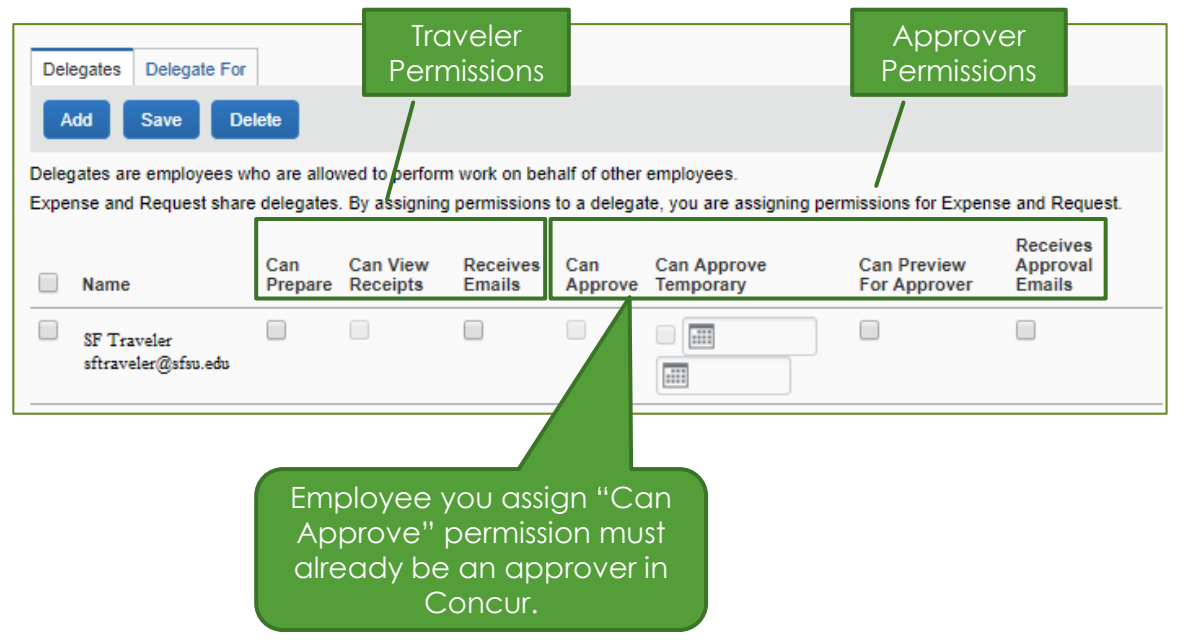

#### Travel Settings

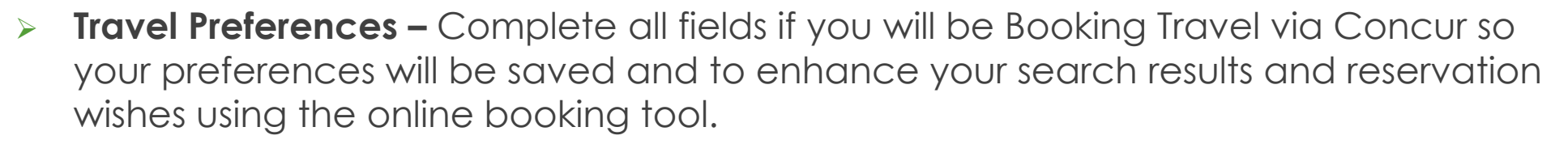

JR

| Travel Preferences                        | Descriptions                                                                                                    |
|-------------------------------------------|----------------------------------------------------------------------------------------------------|
| Air, Hotel, & Car Rental Preferences      | • Indicate any preferences such as seat selection, room type, accessibility needs, car transmission, etc.          |
| Frequent- Traveler & Advantage Programs   | <ul> <li>indicate any programs/discounts such as AAA<br/>member, Government, frequent traveler numbers.</li> </ul> |
| TSA Secure Flight - Required              | • Add date of birth and TSA Pre-check number.                                                                      |
| International Travel: Passports and Visas | Add passport/International Visa information.                                                                       |
| Assistants/Travel Arrangers               | • Add a primary Travel Assistant/Travel Arrangers.                                                                 |
| Credit Cards- Required                    | • US Bank Individual State Travel Credit Card should be added in order to guarantee hotel reservations.            |

#### Assistants/Arrangers

- Primary Travel Assistant vs. Travel Arranger A Travel Arranger can perform travel functions such as book travel on a traveler's behalf whereas a Primary Travel Assistant can <u>also</u> receive confirmation emails from CBT (Christopherson Business Travel) regarding the travel as well as update profile information.
- In order to make someone a Travel Assistant/Arranger, you must also make them a delegate for Travel Request/Expense.

| Profile                  | Persona     | nformation Change Password                                                                                                    | System Settings                   | Concu                   |                    |
|--------------------------|-------------|----------------------------------------------------------------------------------------------------|-----------------------------------|-------------------------|--------------------|
| Your Info                | rmation     | Profile Op                                                                                                    | otions                            |                         |                    |
| Company Ir               | nformation  | ssistants and Travel Arrangers<br>lease select the individuals within your organization that you would like                              | to give permission to perform tra | ivel functions for you. | Go to top          |
| Contact Info             | ormation    | our Assistants and Travel Arrangers                                                                                                    |                                   |                         | O Add an Assistant |
| Email Addr               | esses       | Add an Assistant - Google Chrome                                                                                                    | – o x ª                           | an book travel? 🥑       | 1                  |
| Emergency<br>Credit Card | Contact     | Secure   https://www.concursolutions                                                                                                    | .com/profile/ Q                   |                         |                    |
| Travel Set               | ttings      | Add an Assistant Please select the individuals within your organization t                                                                | hat you would like to             |                         |                    |
| Travel Prefe             | erences     | give permission to perform travel functions for you.                                                                                     | )r                                | n here                  |                    |
| Internationa             | al Travel   | Assistant                                                                                                    | e                                 | you                     |                    |
| Frequent-T               | raveler Pro | Can book travel for me                                                                                                    |                                   |                         |                    |
| Assistants//             | Arrangers   | Is my primary assistant for travel* *Individuals/Groups with no work phone number is cannot be designated as primary assistant for trave | their profile                     | e<br>dors               |                    |
|                          |             | Save Cancel                                                                                                    |                                   |                         |                    |

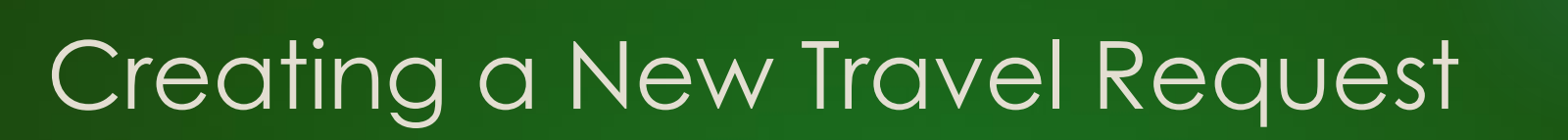

- To Create a New Travel Request from the Concur Homepage, you have two options:
  - > On the Quick Task Bar, under **New > Start a Request** 
    - <u>OR</u>
  - > On the menu, click **Requests > New Request**

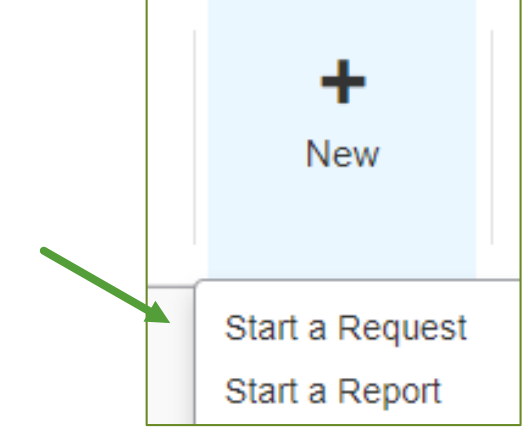

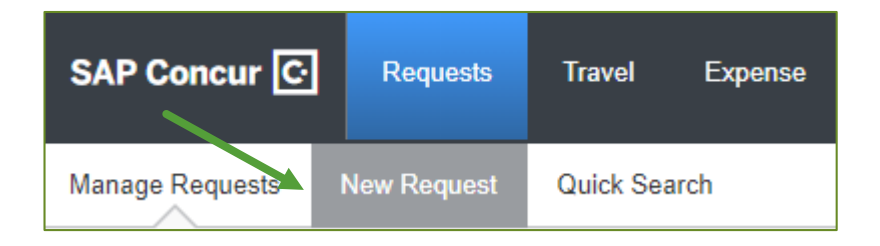

### Creating a New Travel Request

Travel Request consists of the following Tabs:

- > Request Header
- > Segments (Airfare, Car Rental, Hotel)
- > Expenses
- > Approval Flow
- > Audit Trail

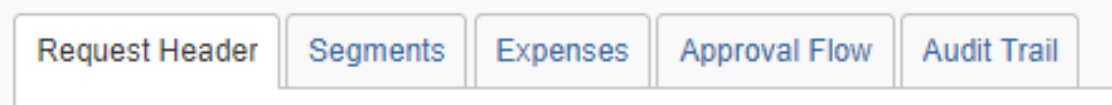

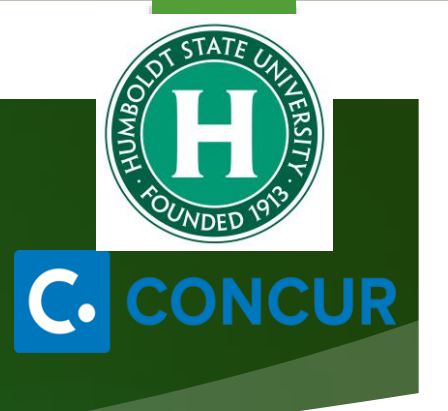

#### Request Header

- > Step 1: Complete Travel Request Header.
- > **Step 2**: Once Header is complete, click on **Segments Tab**.

| Request/Trip Name:                                                                                                    | All boxes with red bo<br>are required fields.                                            | ars                                                                      | Cancel Save Pr                                   | int / Email • Delete Request Submit Request<br>Status: Not Submitted |
|----------------------------------------------------------------------------------------------------|------------------------------------------------------------------------------------------|--------------------------------------------------------------------------|--------------------------------------------------|----------------------------------------------------------------------|
| Request Header     Segments     Expenses     Approval Flow     Audit Trail       Request/Trip Name     Trip Type       Long Beach Trip     1-In-State     ✓                                                               | How will you book your trip?<br>2 - Book Outside of Concur Travel                        | Travel Start Date 08/16/2018                                             | Travel End Date 08/18/2018                       |                                                                      |
| Traveler Type     1-FGCUIY     Trip Purpose       2-Staff     Conference     Conference       Are you travelling to a banned state?     Comments To/From Approvers/Processors ??       No     Image: Annual LB Conference | If Faculty, is class covered?                                                            | NA<br>Do you have a<br>plan/substitute for your<br>classes while you are | Destination City/State<br>Long Beach, California | Final Destination Country UNITED STATES                              |
| Business Unit Fund<br>(SFCMP) SFCMP - San Francisco State V (NG001) NG001 - General Support & Stu V                                                                                                    | & your Dept. ID is<br>populated from HR.<br>Department<br>(6097) 6097 - Accounts Payable | Program                                                                  | Class                                            | Project                                                              |

R

#### Segments

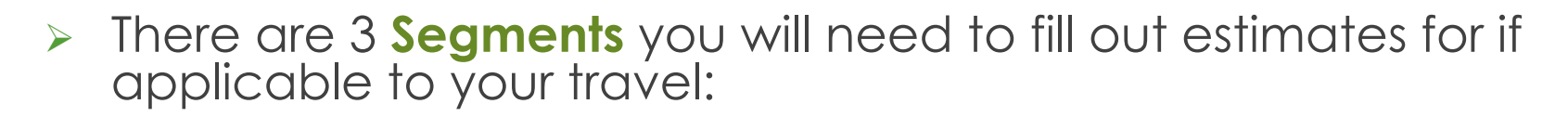

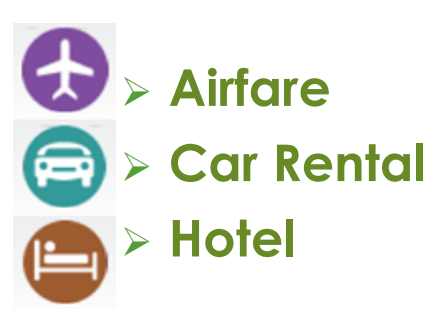

> The information you provided for your Segments will prepopulate the search criteria if Booking Travel via Concur.

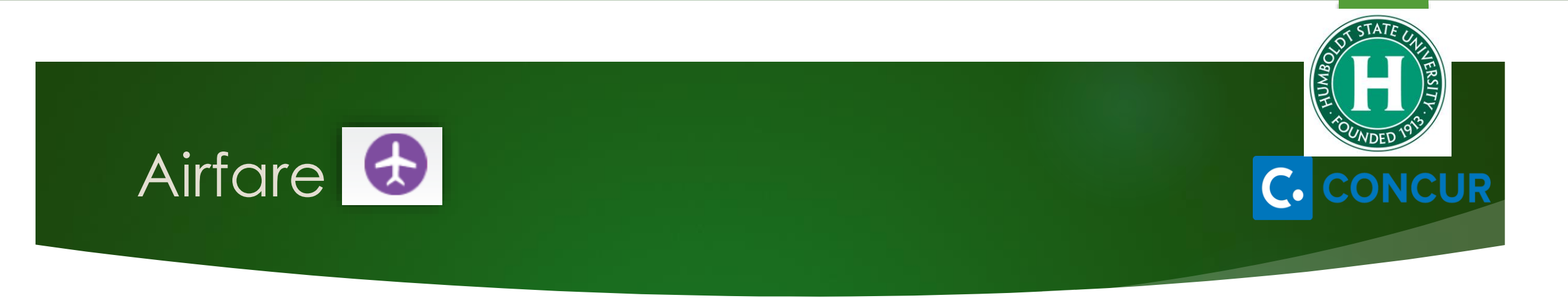

> The dates will populate and move over from the Request Header. Fill in all required fields and optional fields if you like and click **Save**.

| Air Ticket                                                                                       | Round Trip One Way     Amount: 200.00 USD      Amount     Amount                                                                                                    |            |
|--------------------------------------------------------------------------------------------------|----------------------------------------------------------------------------------------------------|------------|
| Outbound                                                                                         | From: San Francisco Intl (Airport - SFO), San Francisco, California                                                                                                    |            |
| From/To fields will bring<br>up a selection of<br>locations once you start<br>typing a location. | To:       Los Angeles Intl (Airport - LAX), Los Angeles, California         Date:       08/16/2018         Depart at       If booking travel via Concur , enter departing times. This will populate your search criteria. |            |
| Return                                                                                           | Date: 08/18/2018 Depart at V                                                                                                    |            |
|                                                                                                  | S                                                                                                    | ave Cancel |

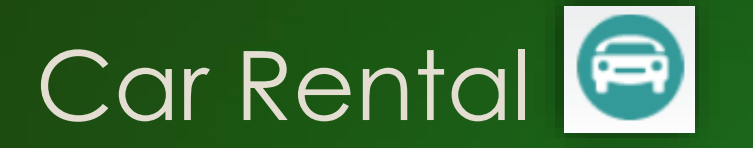

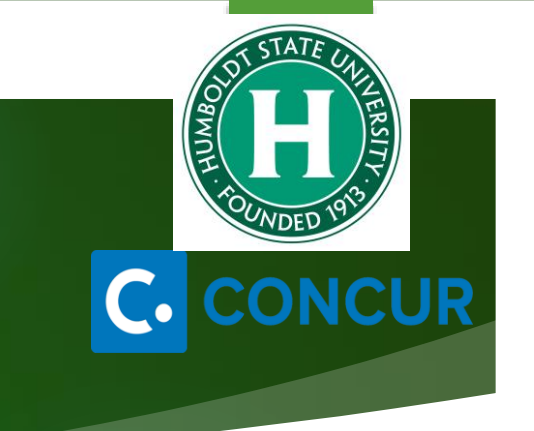

The dates will populate and move over from the Request Header. Fill in all required fields (location where you want to pick-up & drop off vehicle) and optional fields if you like and click Save.

| Car Rental Enter of                         | an Amount : 150.00 USD V       |                   |
|---------------------------------------------|--------------------------------|-------------------|
| Pick-up                                     | City: Long Beach, California   |                   |
|                                             | Date: 08/16/2018 At 10:00 pm   |                   |
|                                             | Detail:                        |                   |
| Drop-off                                    | City: Long Beach, California   |                   |
| City fields will bring<br>up a selection of | Date: 08/18/2018 At 02:00 pm 🗸 |                   |
| cities once you<br>start typing the city    | Detail:                        |                   |
| name.                                       | Comment:                       | Click S<br>when o |
|                                             |                                |                   |
|                                             |                                | Save Cancel       |

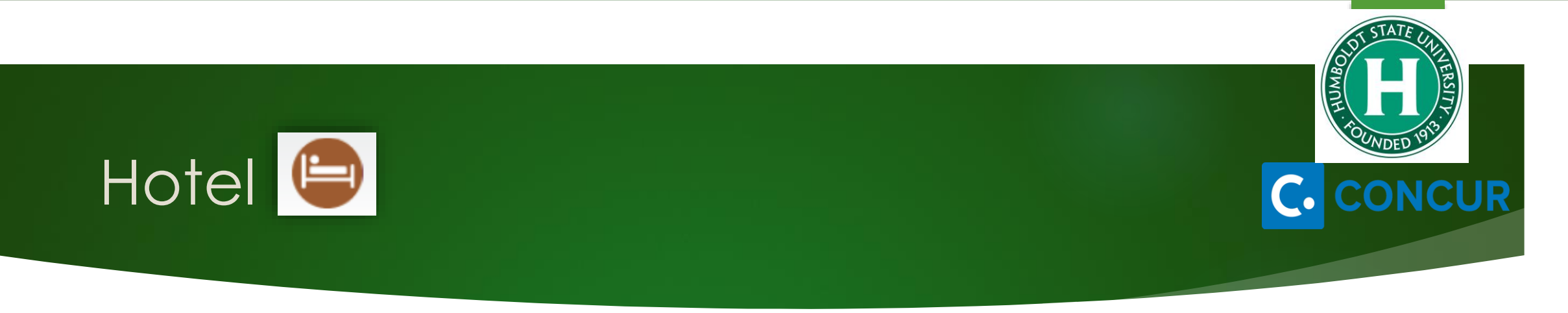

- > Fill in all required fields and optional fields if needed and click **Save**.
- Enter Maximum Nightly Rate that you anticipate your hotel room will be. If your hotel total is above \$275 before tax, you will need to attach the Authorization for Exception to Travel form to your Expense Report. Please have the form approved <u>prior</u> to booking your hotel stay to ensure full reimbursement.

| Hotel Reservation                                    | Amount : 200.00 USD 🗸                                                                                                 |
|------------------------------------------------------|----------------------------------------------------------------------------------------------------|
| Check-In ci                                          | Enter an<br>estimated Amount                                                                                          |
| Det                                                  |                                                                                                    |
| Da Da                                                | te: 08/18/2018 At At Nightly rates exceeding \$275                                                                    |
| Comme                                                | nt:<br>(excluding taxes) will require written<br>justification and approval to be<br>attached to your Expense Report. |
| Enter estimated max<br>nightly rate you may<br>have. | Maximum Nightly Rate ?<br>\$100.00 Reimbursement will not be processed<br>without the appropriate campus<br>approval. |
|                                                      | Save Cancel                                                                                                    |

#### Expenses

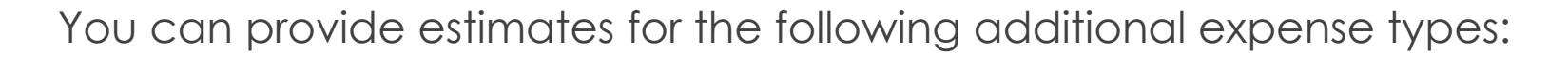

| 01. Travel Expenses      | 03. Transportation                                           | 05. Hospitality   |
|--------------------------|--------------------------------------------------------------|-------------------|
| Other Accommodation      | Ground Transportation                                        | Hospitality       |
| Team/Group Travel        | 04a. Meals & Incidentals -<br>International, Alaska & Hawaii | 09. Other         |
| 02. Personal Car Mileage | 04h Meals - Domestic                                         | Other Expense     |
|                          | 040. Weals - Domestic                                        | Registration/Fees |

- Not all Expense Types are available in the request module. In this case, you can enter an estimated amount under Other Expense and then claim the actual expenses on your Expense Report to have the requested amount closer to the actual expenses.
- > After clicking on the Expense Type and entering the required and optional information if needed, you can then **Allocate** (if needed) and **Save**.

#### Expenses

- Add your additional expenses. Once each expense is saved, it will appear on the left hand side.
- If you need to attach a document, click on
   Attachments >Attach
   Documents.
- Please Note: Attachments will not carry over to your Expense Report.

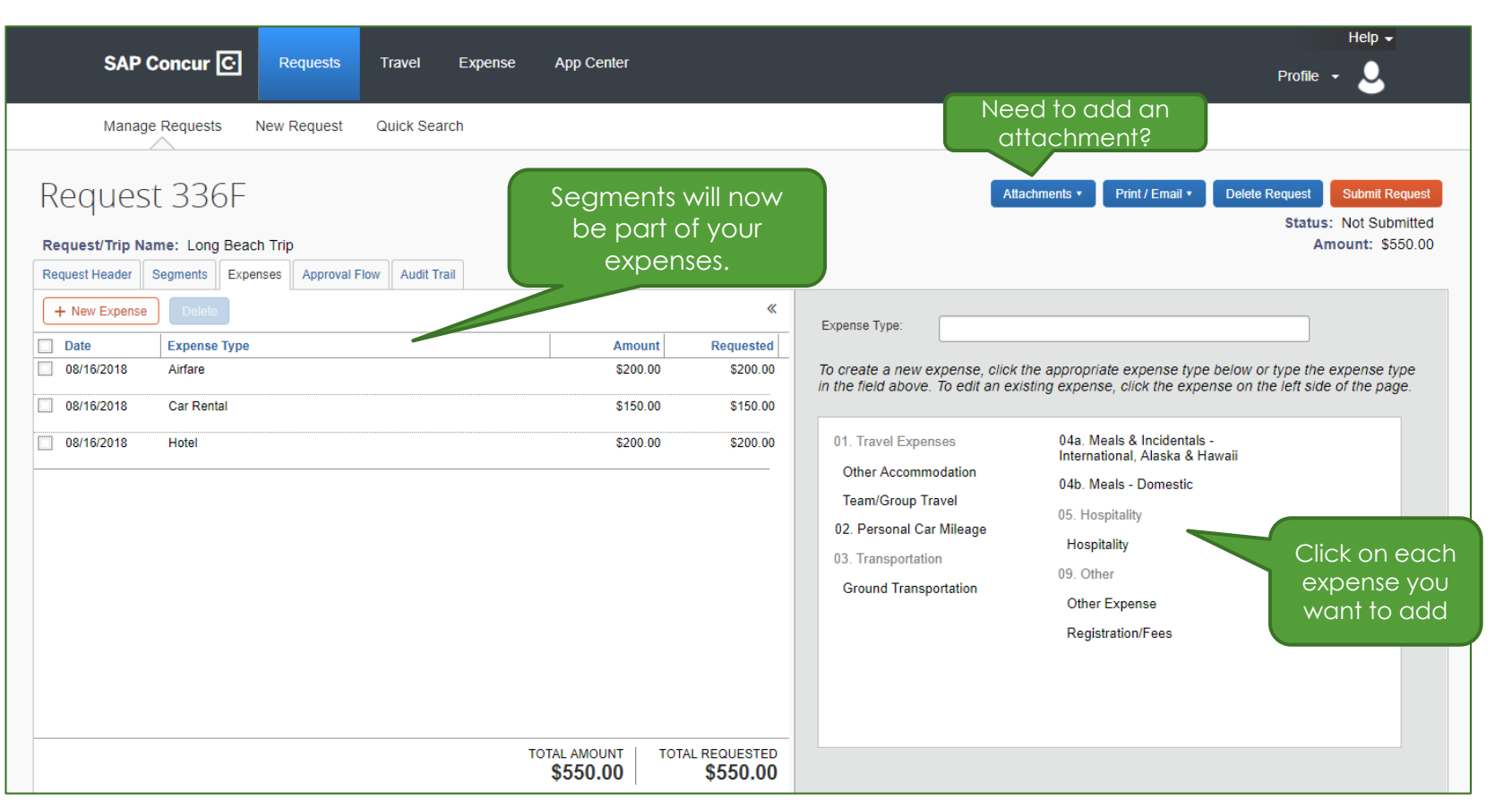

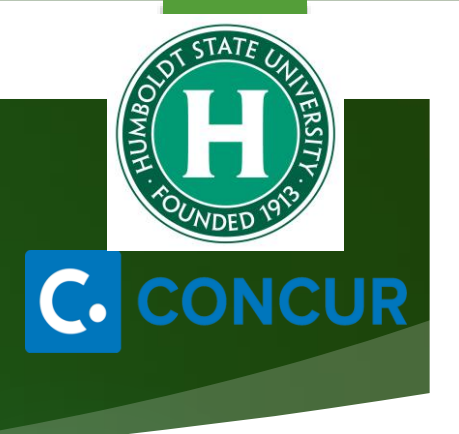

## Travel Request Submission

After you have completed the Request Header, Segments and Expenses tabs, you can submit your request by clicking Submit Request.

| Request 336F                                                                                  |                |               | Attachments • | Print / Email 🔻 | Delete Request | Submit Request                      |
|-----------------------------------------------------------------------------------------------|----------------|---------------|---------------|-----------------|----------------|-------------------------------------|
| Request/Trip Name: Long Beach Trip Request Header Segments Expenses Approval Flow Audit Trail |                |               |               |                 | Statu:<br>A    | s: Not Submitted<br>mount: \$550.00 |
| + New Expense Delete                                                                          | *              | Expense Type: |               |                 |                |                                     |
| Date Expense Type Amo                                                                         | ount Requested |               |               |                 |                |                                     |
|                                                                                               |                |               |               |                 |                | You co                              |

this on the

Expense side

too!

#### > Additional options:

- > Print/Email- PDF version of the Travel Request will pop up and you can make your selection.
- > Approval Flow- shows who approved the Travel Request and date.
- > Audit Trail- shows all actions of the Travel Request including comments added, approvals, forwarding, etc.
- Delete Request You will not be able to delete a request once the request is approved. However you can cancel the request at anytime. You can also recall the request once you submit as long as it hasn't been approved.

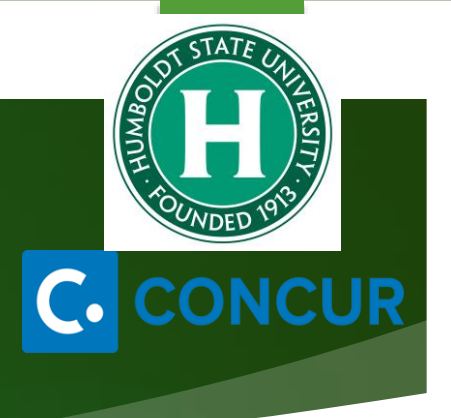

#### Travel Request Approval Workflow

- > Once you travel request has passed the approval workflow, you can book your trip!
- > Approval Workflow will route via email notifications.

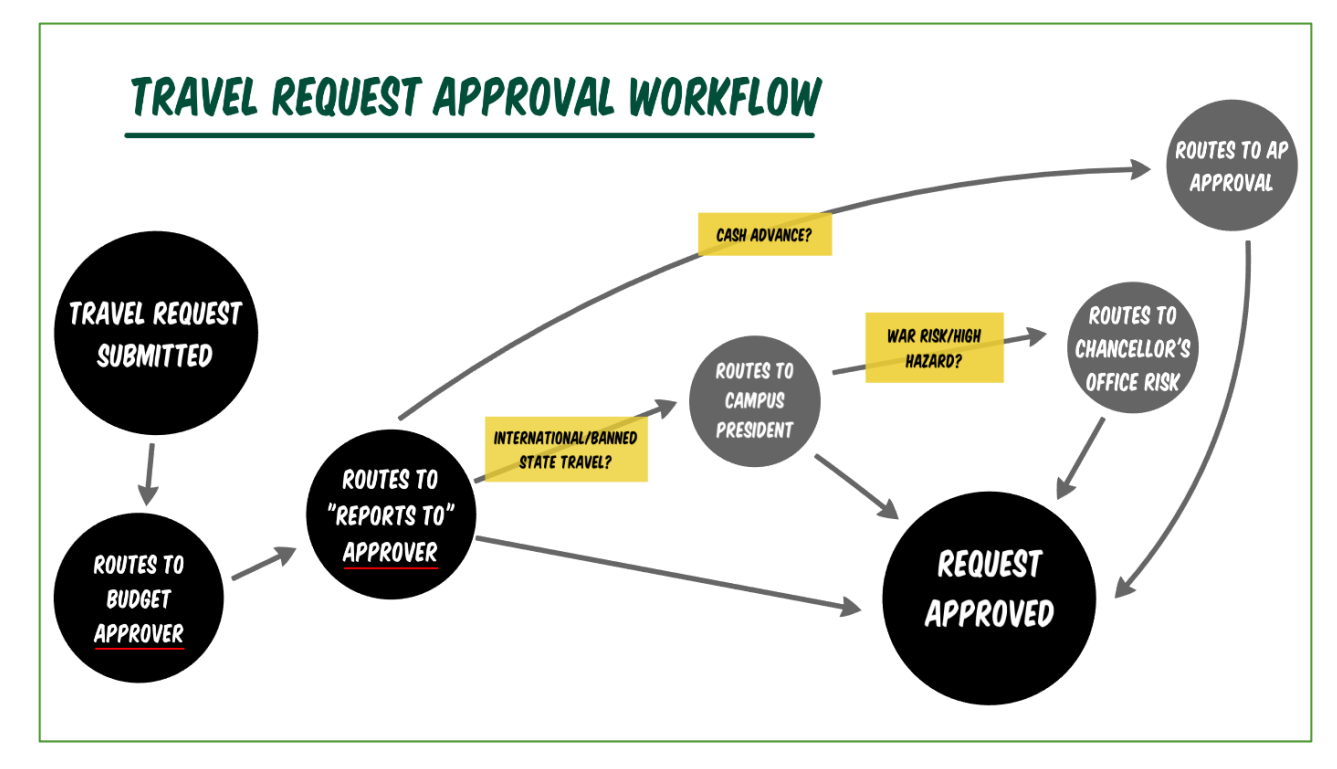

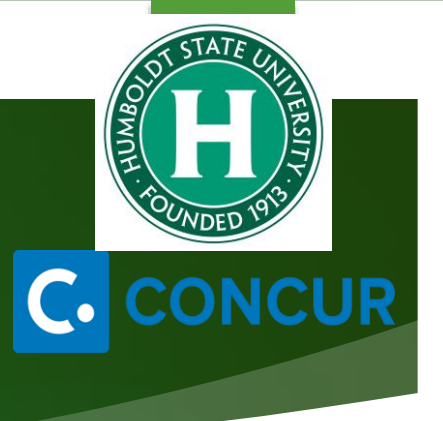

#### Approving a Travel Request/Expense Report

After a Travel Request/Expense Report has been submitted, the approver will receive an email including a link to log in to Concur, that a Travel Request/Expense Report is pending approval. Email notifications will continue throughout the approval workflow

| PIOCESS.<br>Email Example Only                                                                                                    |                                                                |          |                             | Quick 7                                | Fask Bar                           |                              |
|----------------------------------------------------------------------------------------------------|----------------------------------------------------------------|----------|-----------------------------|----------------------------------------|------------------------------------|------------------------------|
|                                                                                                    | SAP Concur 🚱 Requests Expense Approvals Reporting - App Center | a        |                             |                                        |                                    | Help 🕶 💄                     |
| Dear SF Approver Test, You have 1 expense reports pending your approval. <u>http://www.concursolutions.com</u>                                  | CSU The California<br>State University<br>Hello, SA Traveler   | +<br>New | 05<br>Required<br>Approvals | <b>00</b><br>Authorization<br>Requests | <b>DO</b><br>Available<br>Expenses | <b>00</b><br>Open<br>Reports |
| Expense reimbursement(s) can't be processed until the related expense report is fully approved. Contact Accounts Payable/Travel with questions. |                                                                |          |                             |                                        |                                    |                              |
| If approval does not occur within two days this report will be forwarded to your designated approver.                                           |                                                                |          |                             |                                        |                                    |                              |

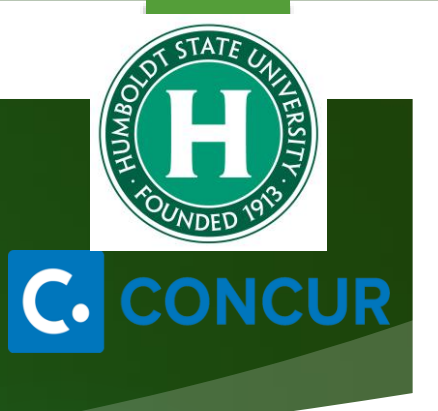

## Booking Travel via Concur Overview

- Humboldt State has contracted Christopherson Business Travel (CBT) as our Travel Booking Agency. It is recommended to book travel (airfare, hotel and Car rental reservation) via Concur. either by using the online booking tool in Concur Travel or calling a CBT Agent.
- In order to Book Travel via Concur you need to choose 1-Book via Concur on the Travel Request Header and your Travel Request must be approved prior to booking your travel reservations.
- If you prefer to call a CBT Agent and book your travel, please make sure to provide the **Request ID** of your Travel Request. The **Request ID** can be found above the **Request/ Trip Name** of the request.

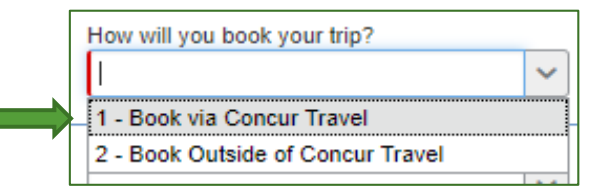

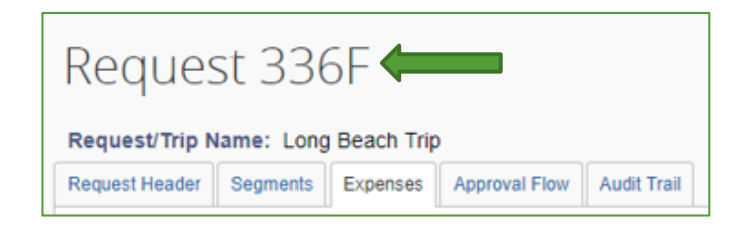

## C. CONCUR

### Getting Started

#### Step 2: Once Travel Request is approved...

- Click on Requests > Manage Requests
- Locate your Request you want to book travel for
- > Click on **Book** (under Action)

|                 |             | _             |    |
|-----------------|-------------|---------------|----|
| SAP Concur 🖸    | Requests    | Travel Expens | se |
| Manage Requests | New Request | Quick Search  |    |

| Activ     | e Requests (2   | 2)          |         |                                                                 | Delete         | Request  | Copy Request | Close/Inactiva | te Request |
|-----------|-----------------|-------------|---------|-----------------------------------------------------------------|----------------|----------|--------------|----------------|------------|
| View •    |                 |             |         | Pending on-lin<br>booking mean                                  |                |          |              |                |            |
| Request N | lame 🗸          | Begins With |         | <ul> <li>request is app<br/>and travel rea<br/>book.</li> </ul> | roved<br>dy to | Go       |              |                |            |
|           | Request Name    | Request ID  | Status  | Request Dates •                                                 | Date Submitted | Total    | Approved a   | Remaining      | Action     |
|           | Long Beach Trip | 336E        | Pending | 08/17/2018                                                      | 08/07/2018     | \$885.00 | \$0.00       | \$0.00         | Book       |
|           |                 |             | Booking | 08/19/2018                                                      |                |          |              |                |            |

### **Booking Itinerary**

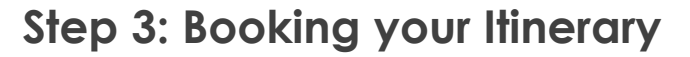

- Your itinerary will appear based on the information you provided in your Segments.
- Add any additional information required such as departure times or pick up locations.
- Click on Proceed to Booking.
- System will search based on your itinerary. Booking order: Airfare, Car Rental, then Hotel.

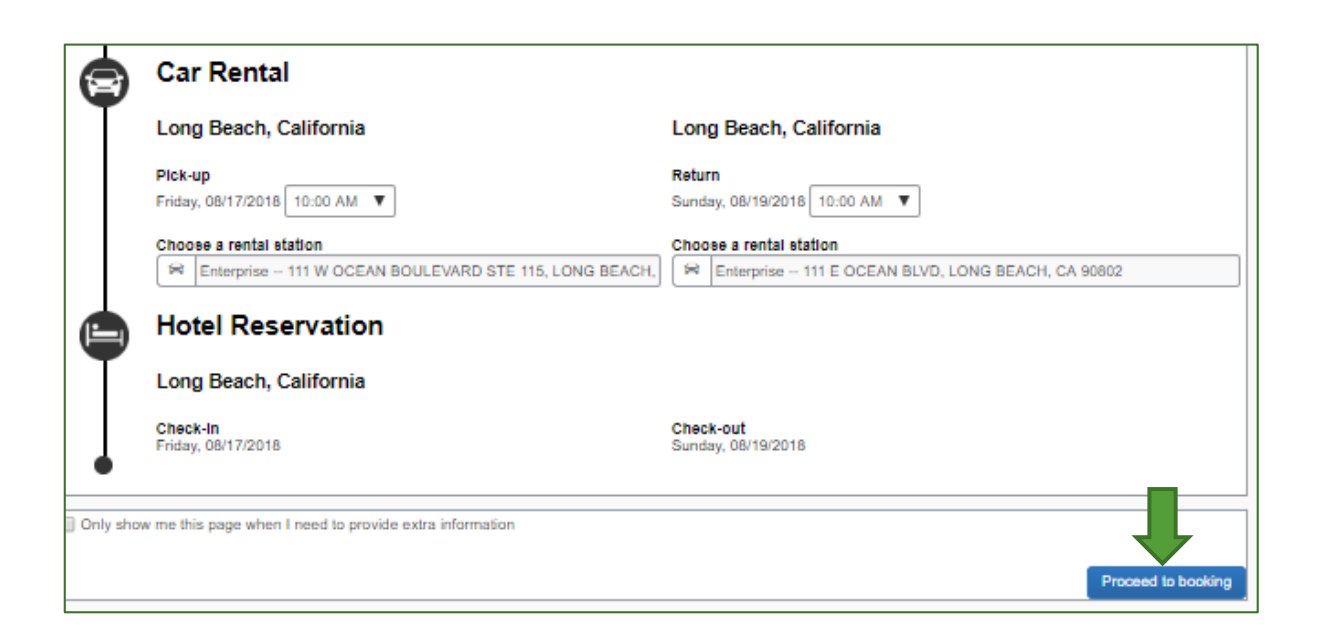

#### **Booking Airfare**

- Coach or any other discounted economy class fare shall be selected that meets the traveler's schedule needs.
- The system will save the lowest cost airfare in the search results. For any flights with a price 20% greater than the lowest cost airfare, the system will display a warning icon (out of policy) next to the blue reserve button.
- Your name in Concur is the name that will be on your airline ticket. If this is not the name on your photo identification you travel with, please contact the Concur Coordinator **prior** to booking your flight.
- US Bank Travel Ghost Card will be automatically charged for airfare. University will prepay the expense and there is no reconciliation required on the department.

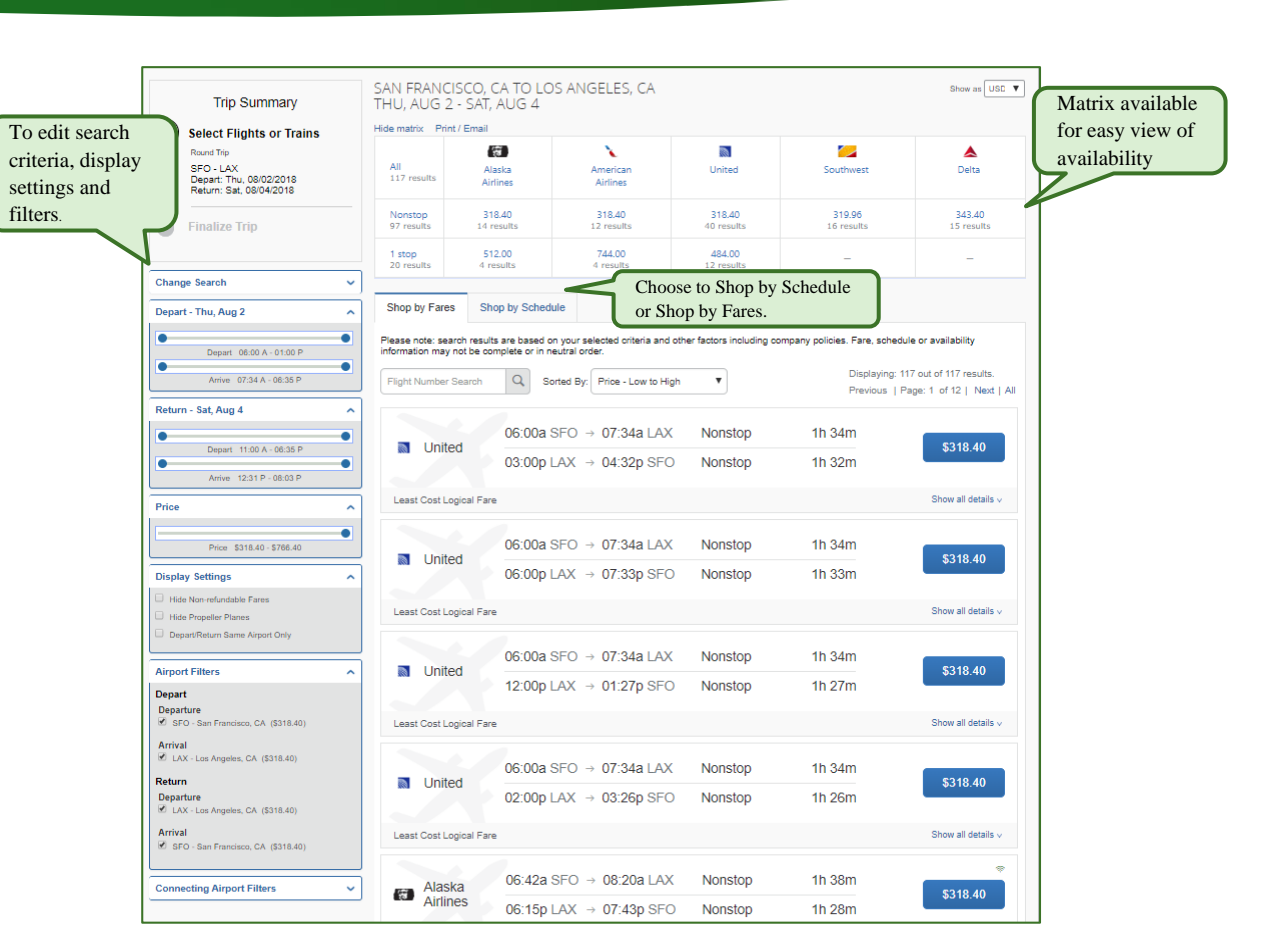

#### Car Rental Reservation

- All Car Rental reservations should be booked through Enterprise or National as they are the contracted vendors by the CSU.
- Rental up to an intermediate size vehicle is allowable under the CSU Travel Policy. Larger vehicles may be allowable if there is a no-cost upgrade provided or if the recommended sizes are not adequate to meet the business purpose of the trip.
- Preferred vendors will list at the top of the matrix.
- You do not need to add a card in order to book a car rental reservation. You will need to provide a credit card at the time of car pick up.

|                               |                     |                                                                                 | 15.00.15.4                                                                        |                                                 |                         |               |                  |              |               |                                  |
|-------------------------------|---------------------|---------------------------------------------------------------------------------|-----------------------------------------------------------------------------------|-------------------------------------------------|-------------------------|---------------|------------------|--------------|---------------|----------------------------------|
| ETURN: F                      | ri, aug 1           | 7 11:00 A                                                                       | 15 09:15 A<br>\M                                                                  | IVI                                             |                         |               |                  | Sh           | ow as USD - 🔻 |                                  |
| de matrix Pr                  | int / Email         |                                                                                 |                                                                                   |                                                 |                         |               |                  |              |               | Matrix availabl                  |
| All<br>116 results            | Economy Car         | compact Car                                                                     | antermediate Car                                                                  | eeee<br>Standard Car                            | 🛲<br>Full-size Car      | 🦛<br>Mini Van | Intermediate SUV | Standard SUV | Full-size SUV | for easy view of<br>availability |
| nterprise<br>Preferred        |                     | 33.96                                                                           | 33.96                                                                             | 36.02                                           | 36.02                   |               |                  |              |               |                                  |
| <i>≋national</i><br>Preferred | 132.60              | 33.96                                                                           | 33.96                                                                             | 36.02                                           | 36.02                   |               | 57.62            | 90.55        | 118.34        |                                  |
| car rentals                   | 44.14               | 38.73                                                                           | 38.73                                                                             | 38.79                                           | 41.56                   | 58.20         | 56.64            |              |               |                                  |
| U-SAVE                        |                     | 39.48                                                                           | 41.42                                                                             | 42.86                                           | 44.28                   | 61.57         |                  | 52.48        | 65.07         |                                  |
| əlaying: 1 ot                 | ut of 116 resi      | ults. 🕜                                                                         |                                                                                   |                                                 |                         |               |                  |              |               |                                  |
|                               |                     | compact C<br>utomatic tran<br>Inlimited mile<br>dults: 2, Chil<br>Corporate rat | <b>Car - \$33.96</b><br>Insmission<br>Is, Pick-up: Terr<br>dren: 2, Large b<br>e) | <b>per day</b> (V<br>ninal: LAX<br>bags: 1, Sma | Vorldspan<br>II bags: 2 | )             |                  |              | \$            | Total cost*<br>140.09            |
| referred C                    | <b>ar Vendor</b> fo | or CSU Offic                                                                    | e of the Chance                                                                   | llor / E-Rece                                   | ipt Enabled             | 0             |                  |              | Lo            | cation details                   |

## C. CONCUR

### Hotel Reservation

- Maximum nightly room rate is \$275 before tax. If you book a hotel greater than \$275 you will only receive reimbursement for the max rate of \$275 plus any applicable taxes charged, unless an approved Exception to the Travel Policy form is attached to your Expense Report. Please acquire the approval prior to booking a hotel that is over the maximum nightly room rate.
- If a conference is doing room blocks for their attendees, please do not book hotel through Concur. CBT is unable to access the discounted rates you would get with these room blocks.
- You will need to add a credit card on file in order to guarantee your hotel reservation. This card will not be charged and you will need to supply a credit card in person at the time of check-in.

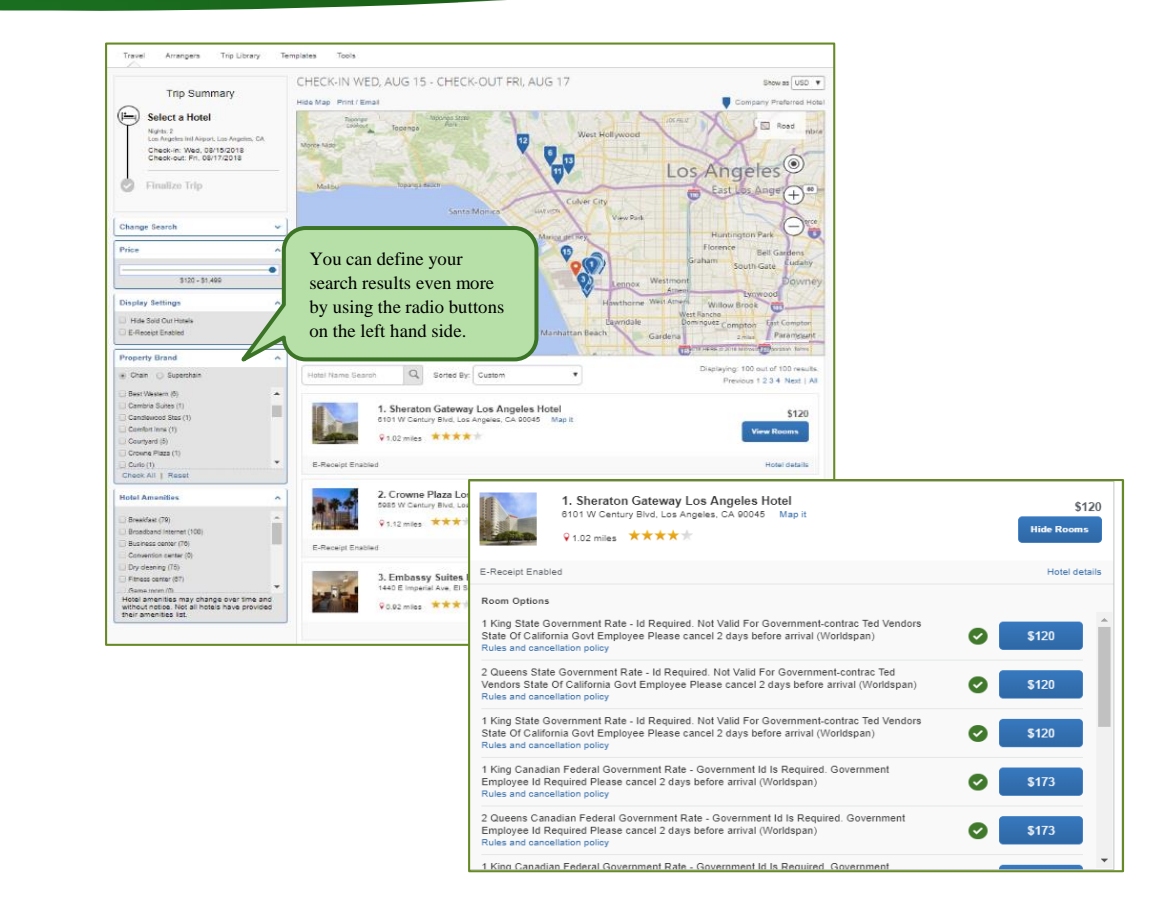

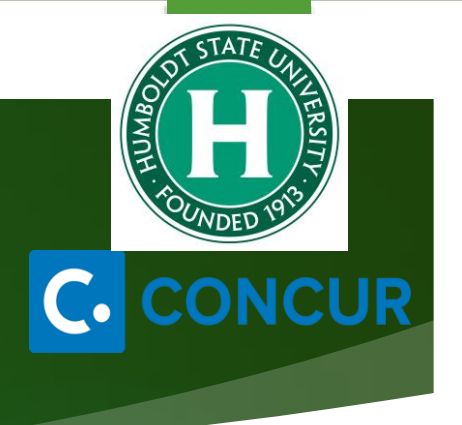

#### Creating a New Expense Report

Creating an Expense if you Booked via Concur...

> Under **Upcoming Trips tab**, in the **Action** column for the completed trip, click **Expense**.

#### Creating an Expense if you booked outside of Concur...

Under Requests > Manage Requests, your active Travel Requests will be listed. If your Travel Request is fully approved, click on Expense under Action and your Travel Request will automatically link to a new Expense Report as well as populate most required fields.

| Activ             | /e Keques       | sts (12,   | )        |               |                |          | Delete Requ | Copy I    | Request |
|-------------------|-----------------|------------|----------|---------------|----------------|----------|-------------|-----------|---------|
| View •<br>Request | Name            | Begi       | ns With  | ~             |                |          | Go          |           |         |
| _                 | Request Name 🔺  | Request ID | Status   | Request Dates | Date Submitted | Total    | Approved a  | Remaining | Action  |
|                   |                 |            |          |               |                |          |             |           | Europee |
|                   | Long Beach Trip | 336F       | Approved | 08/16/2018    | 08/13/2018     | \$550.00 | \$550.00    | \$550.00  | Expense |

#### Expense Report Header

A Travel Request must be linked to your Expense Report, if there is no Request listed under **Requests**, click **Add**, check the corresponding Request, and click **Add**.

| Requests     |            |           |               |                 |            |
|--------------|------------|-----------|---------------|-----------------|------------|
| Request Name | Request ID | Cancelled | Request Total | Amount Approved | Add Remove |
|              |            |           | · · ·         |                 |            |

- Once a Travel Request is linked, all the header information from the request will move over and populate the required fields except for:
  - Travel < 24 hrs.? Yes / No?</p>

> Is this trip going to be reimbursed by the Chancellor's Office? Yes / No?

### Adding Expenses

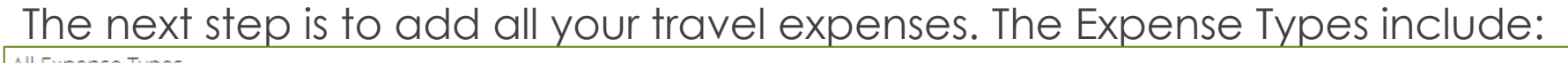

| Air Expense Types        |                                                           |                                            |                                          |
|--------------------------|-----------------------------------------------------------|--------------------------------------------|------------------------------------------|
| 01. Travel Expenses      | 03. Transportation                                        | 04b. Meals - Domestic                      | 08. Fees                                 |
| Hotel                    | Car Rental                                                | Lunch - Domestic                           | Passports/Visa Fees (International Only) |
| Incidentals              | Car Rental Fuel                                           | 05. Hospitality                            | 09. Other                                |
| Laundry                  | Custom Mileage                                            | Hospitality                                | Memberships                              |
| Other Accommodation      | Ground Transportation                                     | 06. Office Expenses                        | Newspapers/Magazines/Books               |
| Team/Group Travel        | Parking/Tolls                                             | Postage/Freight                            | Other Expense                            |
| 02. Personal Car Mileage | 04a. Meals & Incidentals - International, Alaska & Hawaii | Printing/Photocopying/Stationery           | Personal/Non Reimbursable                |
| Personal Car Mileage     | International, Alaska & Hawaii                            | 07. Communications                         | Registration/Fees                        |
| 03. Transportation       | 04b. Meals - Domestic                                     | Internet/Telephone/Fax                     | 10. Athletics                            |
| Airfare                  | Breakfast - Domestic                                      | Mobile/Cellular Phone (International Only) | Entry Fees                               |
| Airline Fees             | Dinner - Domestic                                         | 08. Fees                                   | Pre Season                               |
|                          |                                                           | Booking Fees                               |                                          |

- > Within each Expense Type you can choose to **Itemize**, **Allocate**, and **Attach Receipt**.
- > Hotel Expense Type requires Itemization.
- > You must add a **Personal Car** in your User Profile in order to add **Personal Car Mileage** Expense Type.

| New Expense<br>01. Travel Expenses<br>Hotel<br>Incidentals<br>Laundry<br>Other Accommodation<br>Team/Group Travel | 05. Ho<br>Hosy<br>06. Off<br>Post<br>Print  | spitality<br>itality<br>ice Expenses<br>age/Freight<br>ing/Photocopying/St | Add<br>Parking          | ing a<br>Expense   | e                                              |                       |                          | C. CONCUR                                                                                                    |
|----------------------------------------------------------------------------------------------------|---------------------------------------------|----------------------------------------------------------------------------|-------------------------|--------------------|------------------------------------------------|-----------------------|--------------------------|----------------------------------------------------------------------------------------------------|
| 02. Personal Car Mileage                                                                                          | 07. Co                                      | mmunications                                                               |                         |                    |                                                |                       |                          |                                                                                                    |
| Personal Car Mileage                                                                                              | New Expense                                 | ter/telephone/Fax                                                          | A                       |                    |                                                |                       |                          |                                                                                                    |
| 03. Transportation<br>Airfare                                                                                     | Expense Type Transaction Date 08/18/2018    | Amount<br>37.00                                                            | Availat                 | le Receipts        |                                                |                       |                          |                                                                                                    |
| Airline Fees                                                                                                    | City of Purchase Payment Type               |                                                                            |                         | Manage             | Expenses                                       |                       |                          |                                                                                                    |
| Car Rental                                                                                                    | Out of Pocket                               | ~                                                                          |                         |                    |                                                |                       |                          |                                                                                                    |
| Car Rental Fuel                                                                                                   | Enter Vendor Name Comments To/From          |                                                                            |                         | Long Bea           | ach Trip                                       |                       |                          |                                                                                                    |
| Ground Transportation                                                                                             | Approversimicess                            | 15                                                                         |                         | + New Expense      | Import Expenses Details •                      | Receipts Print / F    | Email •                  |                                                                                                    |
| Parking/Tolls                                                                                                    |                                             |                                                                            |                         |                    | Import Expenses Details                        |                       |                          |                                                                                                    |
| 04a. Meals & Incidentals - I                                                                                      |                                             |                                                                            |                         | Expenses           | Expense Type                                   | Move T Delete Co      | Requested                | New Expense                                                                                                    |
| International, Alaska & Hav                                                                                       | 1                                           |                                                                            |                         | Adding New Expense | se                                             |                       |                          | Expense Type                                                                                                    |
|                                                                                                    |                                             |                                                                            |                         | 08/18/2018         | Parking/Tolls                                  | \$37.00               | \$37.00                  | To control a new expense, click the appropriate expense type below<br>xpense on the left side of the page.                                                                                                    |
| To add a                                                                                                    | n expense first                             |                                                                            |                         | 08/17/2018         | Incidentals                                    | \$7.00                | \$7.00                   | Recently Used Expense Types                                                                                                    |
|                                                                                                    |                                             |                                                                            |                         | 08/17/2018         | Dinner - Domestic<br>San Francisco, California | \$30.00               | \$30.00                  | Parking/Tolls                                                                                                    |
| CIICK ON NE                                                                                                    | w expense. men                              |                                                                            |                         | 08/16/2018         | Airfare<br>Delta Air Lines, San Francisco, C   | \$200.00              | \$200.00                 | Incidentals                                                                                                    |
| choose the                                                                                                    | e Expense Type.                             | Save Itemize                                                               | Allocate Attach Receipt |                    |                                                |                       |                          | Breakfast - Domestic                                                                                                    |
| Fill in info                                                                                                    | rmation Click                               |                                                                            |                         |                    |                                                |                       |                          | All Expense Types                                                                                                    |
|                                                                                                    |                                             | /                                                                          |                         |                    |                                                |                       |                          | 01. Travel Expenses<br>Hotel                                                                                                    |
|                                                                                                    | save.                                       |                                                                            |                         |                    |                                                |                       |                          | Incidentals                                                                                                    |
|                                                                                                    |                                             | You can                                                                    | also                    |                    |                                                |                       |                          | Other Accommodation                                                                                                    |
|                                                                                                    |                                             | Itemize                                                                    | Э,                      |                    |                                                |                       |                          | 02. Personal Car Mileage                                                                                                    |
|                                                                                                    |                                             | Allocate                                                                   | e, or                   |                    |                                                |                       |                          | Personal Car Mileage                                                                                                    |
|                                                                                                    |                                             | Attach Re                                                                  | ceipt_                  |                    | TOTAL                                          | AMOUNT TOTA<br>274.00 | AL REQUESTED<br>\$274.00 | Airfare                                                                                                    |
| choose the<br>Fill in info                                                                                        | e Expense Type.<br>ormation. Click<br>Save. | Save Itemize<br>You can<br>Itemize<br>Allocate<br>Attach Re                | Allocate Attach Receipt |                    | Delta Air Lines, San Francisco, C              | AMOUNT TOTA<br>274.00 | AL REQUESTED<br>\$274.00 | Breakfast - Domestic<br>All Expense Types<br>01. Travel Expenses<br>Hotel<br>Incidentals<br>Laundry<br>Other Accommodation<br>Team/Group Travel<br>02. Personal Car Mileage<br>Personal Car Mileage<br>03. Transportation<br>Airfare<br>Airfare |

#### Adding Expenses

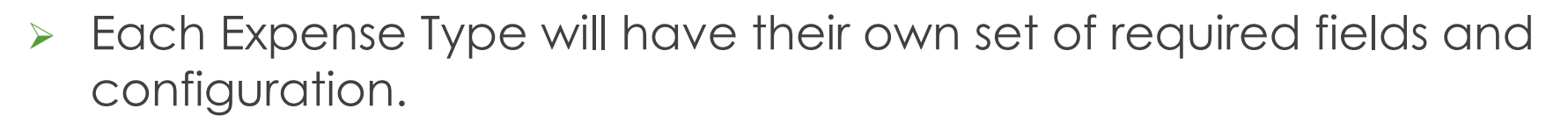

CSU and campus specific audit rules are integrated in the system. When adding an expense that is out of policy or requires a certain action, an exception may trigger...

> Warning- 🛕 eligible to continue and submit.

Hard Stop- ① cannot move forward and must make correction prior to submission.

#### Adding Expenses

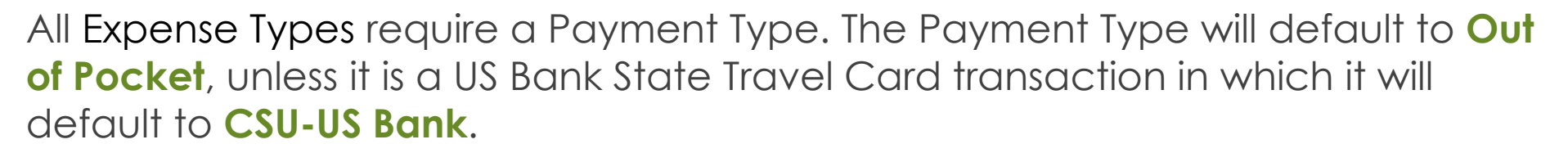

- Out of Pocket all expenses incurred out of your own pocket. For example: personal credit card, cash, etc.
- CSU-US Bank (Travel Ghost & Individual State Travel Card) Travel paid by US Bank State Travel Card (Airfare booked via Concur Travel) All US Bank Travel Ghost Card transactions will be uploaded to Available Expenses once posted. From there, you can add the transaction to your Expense Report.
- University Paid expenses paid by the university, either by P-Card, Dept. State Travel Card, Direct Pay/Bill, etc.

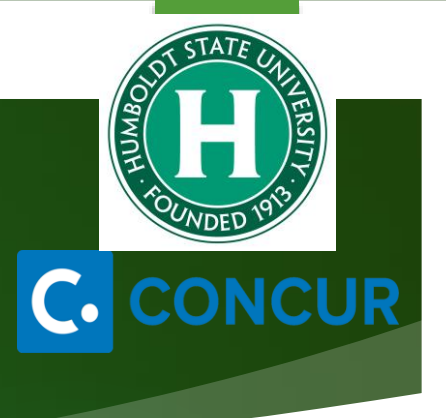

## Attaching Receipts/Attachments

#### > There are several ways to attach a receipt:

- > Scan, Save and upload from your computer.
- > Scan and email to <u>receipts@concur.com</u>.
- Take a picture using your phone and to email and submit via Concur Mobile App.

#### > Attaching a receipt to an individual transaction:

- Select the expense type transaction, then click the Attach Receipt button on the bottom right hand corner.
  - > Browse, locate, and upload the image from your files.
  - > Choose an image from your Available Receipts.
- > To add an attachment, other than a receipt, you will need to use the Attach Receipt option.

| New Expense                                | Available Receipts                            |
|--------------------------------------------|-----------------------------------------------|
| Expense Type<br>Registration/Fees          | Transaction Date 08/22/2018                   |
| Vendor Name<br>Long Beach Conference Assoc | City of Purchase<br>San Francisco, California |
| Payment Type Out of Pocket                 | Amount<br>120.00 USD V                        |
| Approvers/Processors                       |                                               |
|                                            |                                               |
|                                            | _                                             |
|                                            |                                               |
| Save                                       | Itemize Allocate Attach Receipt Cancel        |

#### Allocation

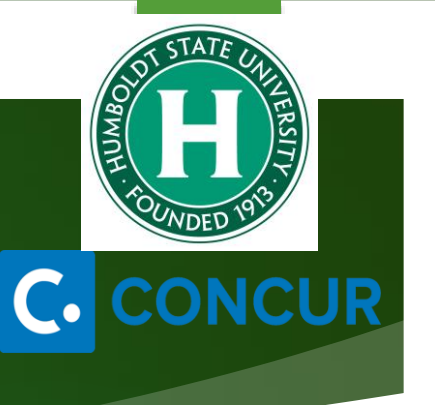

Program

(6097) 6097 - ...

(6065) 6065 - ...

(NG001) NG00...

(NG001) NG00 ...

- All expenses will be charged to the chartfield indicated on your Expense Report Header unless allocated.
- You can either allocate by
   Percentage or Amount.
- We recommend to allocate at the end after entering all your expenses by clicking on Details > Allocations.

| + New Expense              | e Import E | xpenses | Details • Receipts •    |  |
|----------------------------|------------|---------|-------------------------|--|
| Exceptions<br>Expense Type | Date       | Amou    | Report<br>Report Header |  |
| Personal Car               | 08/17/2018 | \$7.)   | Totals                  |  |
| Hotel                      | 08/17/2018 | \$200.  | Audit Trail             |  |
|                            |            |         | Approval Flow           |  |
| Expenses                   |            |         | Comments                |  |
| Date •                     | Expen      | se Туре | Allocations             |  |
| Adding New Ex              | pense      |         | Allocations             |  |
|                            |            |         |                         |  |

50

50

✓

(SFCMP) SFC ...

(SFCMP) SFC ...

#### Expense Report Submission

Expense Reports must be summited within 60 days from the trip end date.

- To submit the Expense Report, on the Expense Report page, click the Submit Report button. All red exception flags must be cleared before the report can be submitted. Yellow flags are considered warnings, but will not stop the submittal process.
- To see who is approving your reports or to see where your report is in the workflow, open the Expense Report, click Details > Approval Flow.

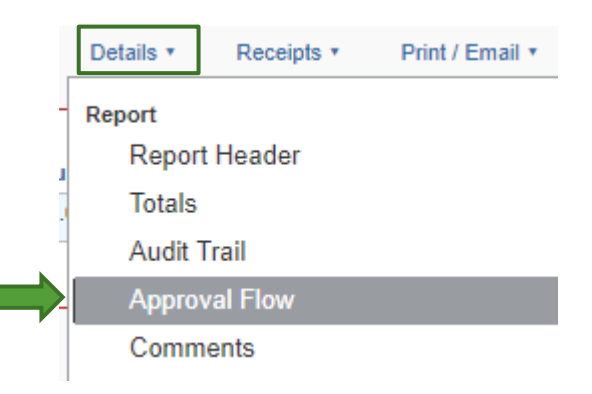

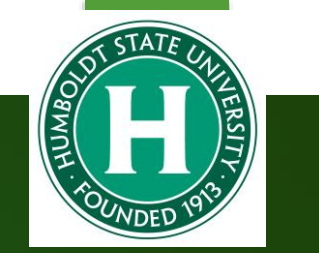

#### Expense Report Approval Workflow

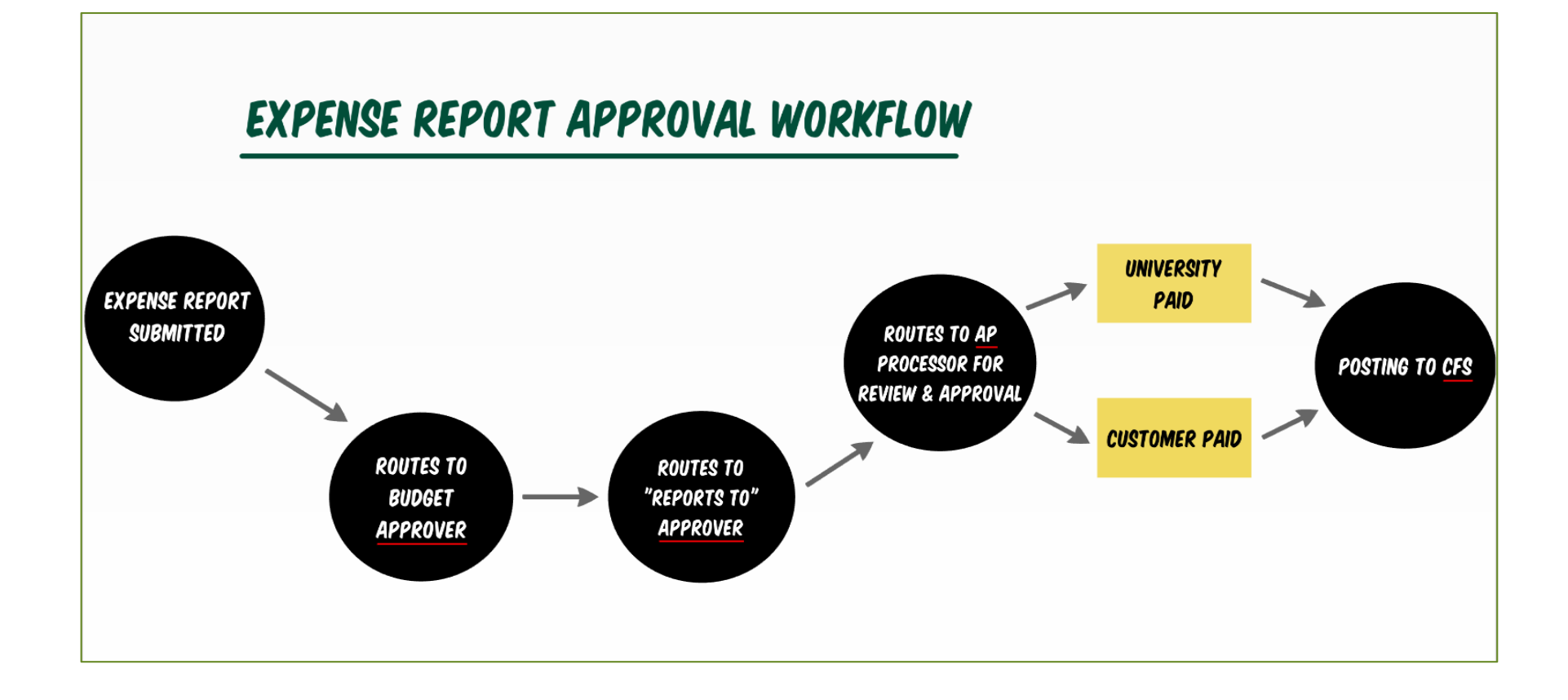

#### Processing

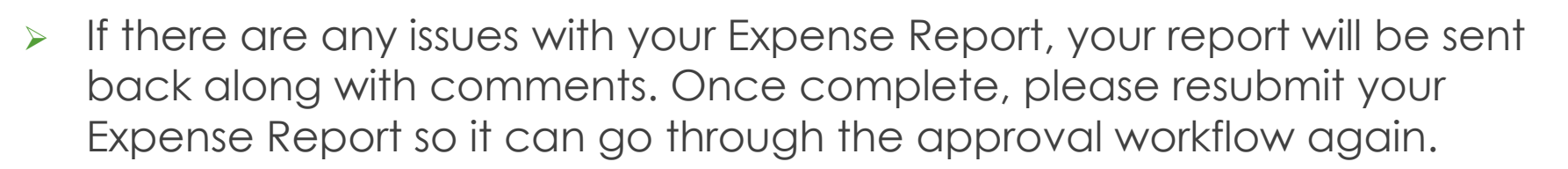

Once your Travel Expense Report is fully approved, Travel will process and your reimbursement (if applicable) will be on its way by either Direct Deposit (EFT) or mail!

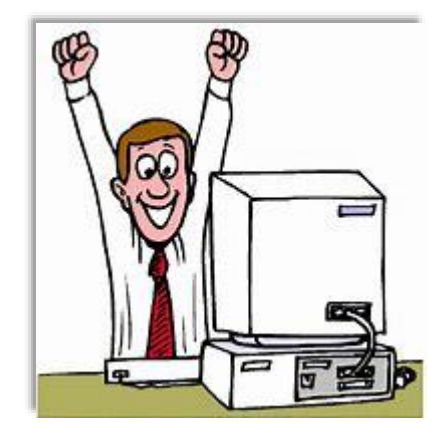

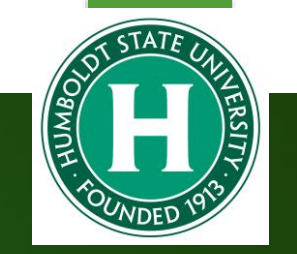

## Concur Mobile Application

- **Step 1:** Download the **Concur** application on a phone by going to the App Store.
- Step 2: Login to the Concur Mobile App.
  - Open the Concur app and sign in with your Humboldt
     State University email address.
  - > In the CSU Campus Login, select **Humboldt**.
  - > Enter in your **HSU User Name** and **Password**.

**Step 3: Welcome to the Concur Mobile App.** The App home screen provides access to your trips, expenses, expense reports, approvals, and more.

|            |     | SA        | PC              | onc                   | ur             | ¢     |     |      |  |
|------------|-----|-----------|-----------------|-----------------------|----------------|-------|-----|------|--|
|            |     | :<br>jmu: | Sign i<br>stang | n to C<br><b>(@ca</b> | oncu<br>Ipoly. | edu   | c   | 2    |  |
|            |     |           |                 | Next                  |                |       |     |      |  |
|            |     |           | Forgo           | t Pass                | word?          |       |     |      |  |
|            |     | 550       | Comp            | any C                 | ode Si         | gn In |     |      |  |
| q          | w e | 9         | 1               | t 3                   | / 1            | J i   | i o | p    |  |
| а          | s   | d         | f               | g                     | h              | j     | k   | I.   |  |
| $\diamond$ | z   | x         | с               | v                     | b              | n     | m   | ۲    |  |
| 123        | ٢   | 5         | pace            |                       | 9              |       | N   | lext |  |

1:57 PM

90% .

all Verizon W

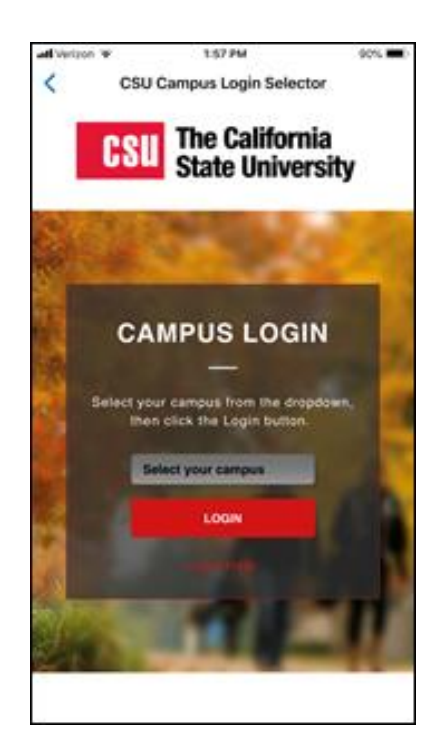

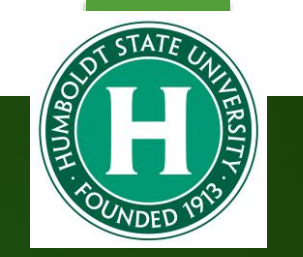

## Triplt Mobile Application

Step 1: Download TripIt App for your device.

**Step 2:** Locate **Tripit** eligibility message on Concur home page, under Alerts.

Step 3: Click Learn More and Activate link.

**Step 4:** Enter your @humboldt.edu email address, and a password and click **Sign Up**.

**Step 5:** Tripit will send a verification email to your @humboldt.edu email address.

Step 6: Click the link in the email to verify the account.

For reservations outside Concur, email itinerary to plans@tripit.com to integrate them into this app for easy recall.

#### ACTIVATE YOUR TRIPIT PRO SUBSCRIPTION

All your travel plans, in one place

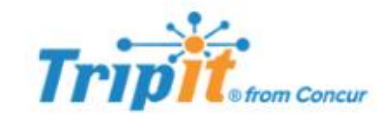

Get a master itinerary for every trip Available on web, Android, and iPhone

#### Link your Concur and Triplt accounts and get:

- A free subscription to TripIt Pro from your company
- Real-time flight alerts
- Travel plans synced between Concur and TripIt

If you already have a Tripit account click the link to sign in a connect the account to Concur.

| Choose a New Password                                                          |                                             |
|--------------------------------------------------------------------------------|---------------------------------------------|
| *******                                                                        | *                                           |
| Must have at least 8 characters                                                |                                             |
| Country of Residence                                                           |                                             |
| United States of America                                                       | V                                           |
| I accept the TripIt User Agreement<br>Policy, and agree to link the TripIt acc | t, have read the Privac<br>count to Concur. |

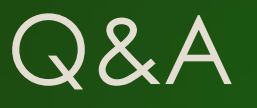

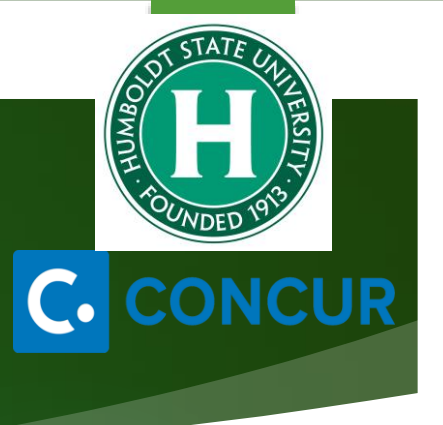

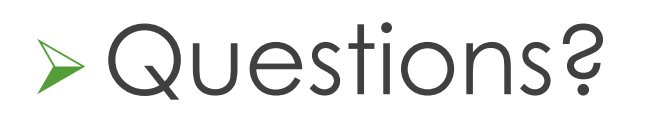

**Business Services** 

x3512 or <u>denise.gentry@humboldt.edu</u>

Or <a href="mailto:travel@Humboldt.edu">travel@Humboldt.edu</a>